## Installation Instructions for GraphRight

GraphRight can easily be installed onto your system.

- 1. Insert the disk into your drive.
- 2. Double Click on the file named GraphRight.pkg This will launch the installer which will ask you where you want to put the files. The default location will be the Apps folder in your home folder. The recommended location for a network installation is /LocalApps.
- 3. Select the Apps directory in your own home directory. The installer will then install GraphRight.app in your Apps folder.
- 4. Place GraphRight into your dock. This will cause the workspace to recognize the demo files as GraphRight files.
- 5. Install the Sample files and the tutorial, copy the file GraphRight\_Tutorial.compressed to your home directory. Double click on it and the workspace will ask if you wish to decompress it, click decompress and you will get a file named GraphRight\_Tutorial.rtfd. Double click on it to open it in Edit.
- 6. Try out the program and use the feedback command to send us your comments.
- 7. There is also one more package called GraphRight\_API.tar.gz, this package contains documentation and sample programs for GraphRight's Open Application Program Interface. This allows other programs to send data to GraphRight in real time. Full source code is included for the tutorial examples. This should be installed where you keep source

code or examples. In a terminal window type: gunzip GraphRight\_API.tar.gz and then tar xvf GraphRight\_API.tar This will then create a folder named GraphRight\_API, inside of it is the documentation and some examples for using the API. NeXTSTEP developer required.

Enjoy!